# Infinite Campus: SPED Exit Detail Report – Addressing Inconsistencies Exiting Students with an Alternative High School Diploma

## **Quick Reference Card**

**Release date: DATE** 

#### WHAT IS THE SPED EXIT DETAIL REPORT?

"This report in Infinite Campus (IC) provides student-level details for students ages 14 to 21 who may have exited from special education services for quality assurance review and verification of data for federal reporting. This report compares the Special Education Exit data on the enrollment record to the [Kentucky Department of Education] 'KDE Determined Special Education Exit Status' and 'Date'. This report is pulled from a table that is refreshed weekly for the active year and has historical data for up to two prior years. Districts verifying the accuracy of the SPED Exit Detail Report for state reporting should review and address inconsistencies (highlighted in yellow on the report). " -from the SPED Exit Detail Report landing page in IC

See the Special Education Reporting Manual 2024-2025 and Infinite Campus: SPED Exit Detail Report Quick Reference Card for more details.

KDE Contact: Amy Patterson, Office of Special Education and Early Learning

#### STEPS TO EXIT STUDENT WITH ALTERNATIVE DIPLOMA IN IC:

Below is a graphic representation of the steps for exiting a student with an Alternative High School Diploma using the Enrollment tab in IC. Step 1 includes directions for the Special Ed Fields and Step 2 for the Enrollment Editor. See <u>Data Standard - Enrollment</u> for state-defined codes and more information.

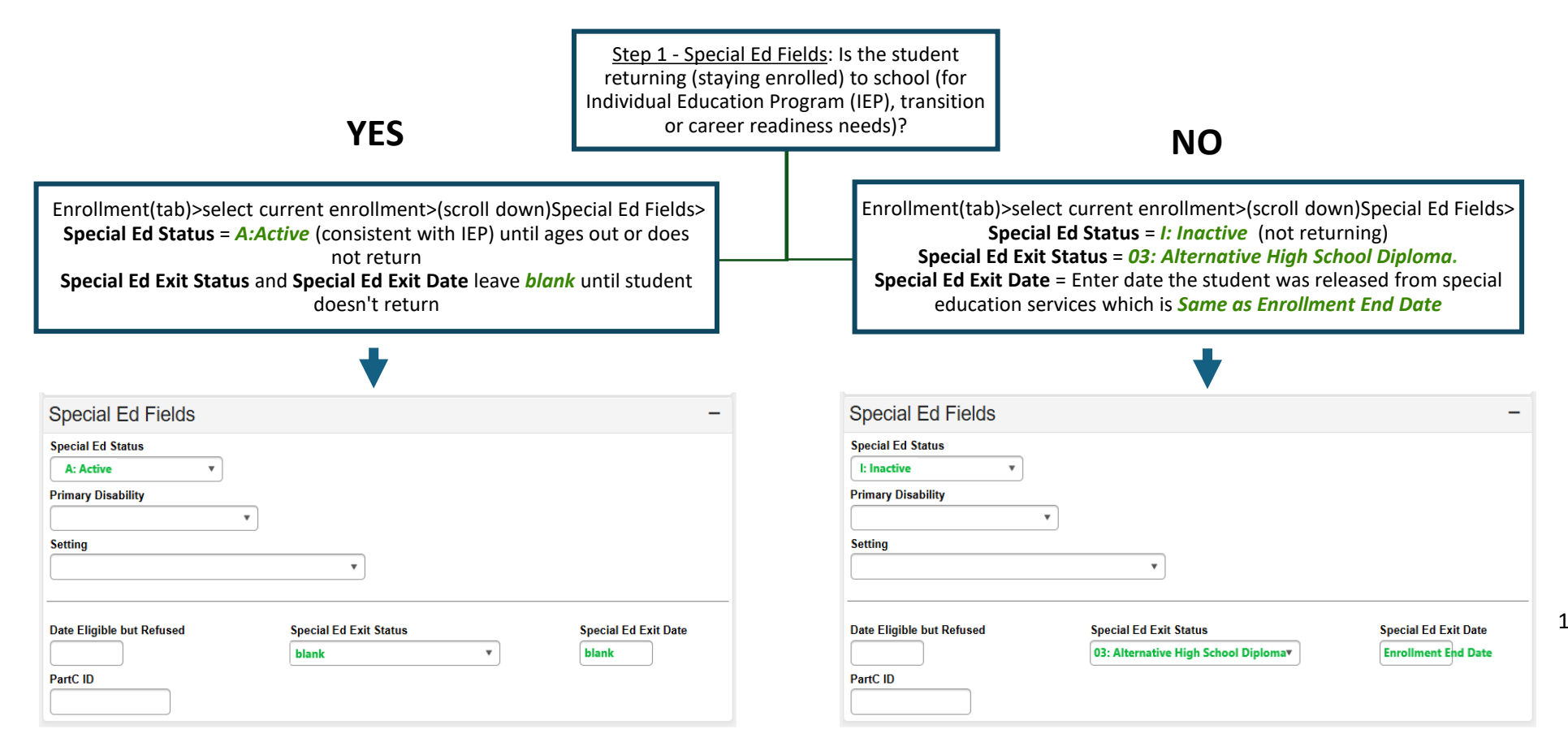

| YES                                                                                                    | <u>Step 2 - En</u><br>returning (s<br>IEP, transition | rollment Edit<br>staying enrol<br>on or career | tor: Is the student<br>led) to school (for<br>readiness needs)?                                                                                                    | NO                      |  |
|----------------------------------------------------------------------------------------------------|-------------------------------------------------------|------------------------------------------------|----------------------------------------------------------------------------------------------------|-------------------------|--|
| Enrollment(tab)>Enrollment Editor><br>Start Status = Typically " <i>E01: First enrollment of the year</i> ", but varies<br>End Status = " <i>C01:1: Close of year</i> " and new enrollment created when |                                                       |                                                | Enrollment(tab)>Enrollment Editor><br>Start Status = Typically " <i>E01: First enrollment of the year</i> ", but varies<br>End Status = Should be appropriate <i>G code (varies)</i> when exits |                         |  |
| student returns<br>Graduation(tab)>General Graduation Information<br>Diploma Type and Diploma Date = leave blank                                                                                        |                                                       |                                                | Graduation(tab)>General Graduation Information<br>Diploma Type = 6: Alternative High School Diploma<br>Diploma Date =Enter the last student instructional day                                   |                         |  |
| •                                                                                                    |                                                       | -                                              |                                                                                                    | ★                       |  |
| Enrollment Editor                                                                                                    |                                                       |                                                | Enrollment Editor                                                                                                    |                         |  |
| Grade                                                                                                    | Start Date     End Date                               | ÷                                              | Grade  ‡ Type Calendar                                                                                                    | Start Date     End Date |  |
| 14 P Polk High School 2024 A<br>Start Status: E01 First enrollment of the year<br>End Status:                                                                                                    | 08/16/2023                                            | A                                              | 14 P Polk High School 2024 A<br>Start Status: E01 First enrollment of the year<br>End Status: G03 Graduated in five (5) years                                                                   | 08/16/2023 05/21/2024   |  |
| 12 P Polk High School 2023 A<br>Start Status: E01 First enrollment of the year<br>End Status: C01 Close of Year                                                                                         | 08/10/2022 05/18/2023                                 |                                                | 12 P Polk High School 2023 A<br>Start Status: E01 First enrollment of the year<br>End Status: C01 Close of Year                                                                                 | 08/10/2022 05/18/2023   |  |
| General Graduation Information –                                                                                                    |                                                       | -                                              | General Graduation Information                                                                                                    |                         |  |
| GRAD Score: 0                                                                                                    |                                                       |                                                | GRAD Score:                                                                                                    |                         |  |
| Diploma Date:                                                                                                    |                                                       |                                                | Diploma Date: Enter the last student instructional day                                                                                                    |                         |  |
| Diploma Type: blank                                                                                                    | v                                                     |                                                | Diploma Type: 6: Alternative High                                                                                                    | School Diplomar         |  |

Note: To make changes to the Enrollment Editor, select the enrollment row needing edits and update the fields accordingly.

### Documenting and Reporting Data:

Below are verification procedures to ensure accurate data reporting by the district that includes what the district needs to "Do" and a table of common inconsistencies and mistakes with their possible implications and impact.

•Verify students only appear once on the SPED Exit Detail Report;
•Verify the KDE Determined SPED Exit Status on the SPED Exit Detail Report matches the Enrollment End Status on the Enrollment tab (See Appendix C: Enrollment Code Crosswalk in the Special Education Reporting Manual for more information);
•Ensure Special Ed Exit Status matches Diploma Type on Graduation tab;
•Create new enrollment each year until the student exits, not to return; and
•Award an Alternative High School Diploma to students who complete an alternative course of study based on the students needs.

| Common Inconsistencies and Mistakes                                                                                                    | Possible Implications and Impact                                                                                                    |  |
|----------------------------------------------------------------------------------------------------|----------------------------------------------------------------------------------------------------|--|
| <b>SPED Exit Status</b> on Enrollment tab does not match <b>Diploma Type</b> on<br>Graduation tab. Examples: "02: Graduated with diploma," but Diploma Type<br>says, "Alternative High School Diploma," or "03: Alternative High School<br>Diploma," but Diploma Type says, "General Diploma". | <ul> <li>The district's SPED Exit Detail Report will identify an error, and the student will not be included in final KDE reporting.</li> <li>KDE will identify the district as not having "timely and accurate submission of [Individuals with Disabilities Education Act] IDEA data" as indicated in the <u>Risk Assessment Rubric</u>.</li> </ul>                                                            |  |
| <b>End Status</b> on Enrollment tab indicates a G code instead of " <i>CO1: Close of Year</i> " when the student is returning to the district.                                                                                                    | • Student may be included in Indicator 1 and Indicator 2 rates twice.                                                                                                    |  |
| <b>SPED Exit Date</b> is outside of school year though student is returning, not exiting. Example: SPED Exit Date was input when student was dismissed from a previous disability (such as Developmental Disability) during a prior enrollment.                                                | <ul> <li>The district's SPED Exit Detail Report will include the student on the report, which is an error.</li> <li>The district must update current enrollment to remove SPED Exit Status and SPED Exit Date if the student is returning.</li> </ul>                                                                                                    |  |
| Grade 14 student completing an alternative course of study indicated as "07:<br>Dropped Out" in <b>KDE Determined SPED Exit Code</b> of SPED Exit Detail Report,<br>instead of "Alternative High School Diploma" or "Maximum Age".                                                             | • Student will be included in both the numerator and denominator of the dropout calculation, negatively impacting Indicator 2.                                                                                                    |  |
| District end dated IEP prior to exit, but <b>SPED Exit Status</b> indicates: "02:<br>Graduated with Diploma," "03: Alternative High School Diploma," "06:<br>Moved, Known to Continue" or "07: Dropped Out".                                                                                   | <ul> <li>Student file may not be included in SPED Exit Detail Report.</li> <li>Student will not be included in the Indicator 1 and Indicator 2 calculations as a student with an IEP who exited.</li> <li>KDE will identify the district as not having "timely and accurate submission of [Individuals with Disabilities Education Act] IDEA data" as indicated in the <u>Risk</u> Assessment Rubric</li> </ul> |  |

**Resources:** 

- <u>Special Education Resources for Using Infinite Campus (IC)</u> Includes the Special Education Document Data Standards, training resources and reporting dates.
- Special Education Reporting Manual 2024-2025 Includes detailed information regarding special education data collection and reporting.
- Data Standard Special Education Processes Provides guidelines for entering and managing special education data within IC.
- <u>Data Standard Graduation</u> Provides guidelines for entering and managing graduation data in IC for graduation and transition reporting.
- <u>Data Standard Student Enrollment</u> Provides guidelines for entering and managing student identification, enrollment and transferring for enrollment and accountability reporting.
- Infinite Campus SPED Exit Detail Report Quick Reference Card Provides information on each field generated in the SPED Exit Detail Report and some suggested report uses.
- <u>Graduation Rate</u> Includes information from the Office of Assessment and Accountability on cohort graduation rate data for all students.